# **VOCORD** Tahion

Территориально-распределенная система видеонаблюдения

Инструкция по обновлению ПО с версии 2.8 до версии 3.0 Дата редакции: март 2017г.

## ИНСТРУКЦИЯ ПО ОБНОВЛЕНИЮ

Настоящая инструкция описывает порядок действий при обновлении ПО системы VOCORD Tahion (далее – Системы) с версии 2.8 на версию 3.0 с сохранением прежней конфигурации Системы.

Данная инструкция не может служить самостоятельным руководством. Ее изучение следует совместить с изучением руководства администратора по системе VOCORD Tahion, в котором приведены необходимые сведения об установке и удалении различных частей ПО Системы.

Инструкция предназначена для администратора Системы.

### Необходимое ПО

Для данного обновления и дальнейшей работы Системы необходимо следующее ПО (в дополнение к программам, уже имеющимся на компьютерах с установленной Системой версии 2.8).

- 1. Пакет установочных программ ПО Системы версии 3.0.
- 2. Утилита SQL Server Management Studio.

Обновление Системы на версию 3.0 НЕ ТРЕБУЕТ переустановки ПО ключей VOCORD. Однако, если Вы используете программный ключ VOCORD и все-таки обновите ПО программного ключа на версию 3.0, то это потребует и обновления файлов лицензий для программного ключа. В этом случае Вам понадобятся текущие файлы лицензий, т.е. последние файлы лицензий, которые загружались в программные ключи VOCORD. Обновление лицензий, которое требуется только при обновлении ПО ключей VOCORD, нужно проводить до установки новых версий всего остального ПО.

#### Обновление лицензий

Обновление лицензий необходимо только при одновременном выполнении следующих условий:

- используется программный ключ VOCORD;
- ПО программного ключа предполагается обновить на версию 3.0.

Если эти условия не выполняются, то обновление лицензий НЕ ТРЕБУЕТСЯ и данный раздел нужно пропустить. Если же эти условия выполняются, то перед обновлением ПО на каждом компьютере, где использовались лицензии, обновите лицензии в следующем порядке.

- 1. Удалите ПО программного ключа VOCORD версии 2.8.
- 2. Установите ПО программного ключа VOCORD версии 3.0.
- 3. Обратитесь в компанию Вокорд для получения обновленного файла лицензий. При этом выполните следующее:
  - a. с помощью утилиты **KeyRegistrationManager** сохраните конфигурацию ключа и операционной системы компьютера — должны быть получены конфигурационные файлы с расширениями .exp, .txt,

и .sd. Операции в утилите **KeyRegistrationManager** описаны в документе *Система VOCORD Tahion. Руководство администратора*;

- b. Отправьте в компанию Вокорд:
  - полученные конфигурационные файлы;
  - файл прежней лицензии, которая использовалась на том же компьютере, на котором были подготовлены конфигурационные файлы.

Все файлы должны быть отправлены таким образом, чтобы было понятно, что файл лицензий и конфигурационные файлы относятся к одному и тому же компьютеру;

- с. получите из компании Вокорд сформированный по присланным данным файл лицензий.
- 4. Используя полученный файл лицензий, с помощью утилиты **KeyRegistrationManager** загрузите лицензии в ключ.
- 5. Перезагрузите компьютер.

#### Порядок действий при обновлении ПО

Действия по обновлению начинаем при штатно работающих серверах Системы и закрытых пользовательских приложениях.

- 1. Запишите названия папок установки серверного ПО Системы вместе с путями к этим папкам (за исключением папки установки ПО **Tahion NetScalelPHelper**).
- Если на сервере видеоанализа использовались уникальные бинарные файлы (\*.binary) с настройками анализатора, отличные от автоматически установленных, то сохраните эти файлы отдельно от папок установки ПО, соблюдая следующие правила:
  - a. если бинарные файлы находятся в папке Detector Data, расположенной в папке установки ПО сервера видеоанализа, то скопируйте папку Detector Data целиком, возможно, с вложенными папками и их содержимым;
  - b. если файлы алгоритмов находятся не в папке Detector Data, а в другой (других) папках, которые, возможно, представляют вложенную структуру, то скопируйте целиком головную (головные) папки, которые расположены непосредственно в папке установки ПО сервера видеоанализа. Например, бинарные файлы находятся в папках Program Files\VOCORD\Tahion VideoAnalytics\Algorithm\Alg1 и Program Files\VOCORD\Tahion VideoAnalytics\ Algorithm\Alg2. Скопировать следует папку Algorithm целиком, вместе с вложенными папками и их содержимым.
- 3. Если в Системе использовался сервер NetCast, сконфигурированный для трансляции видео, то сохраните файл **flvplayback.lua** отдельно от папок установки ПО. Файл находится в папке установки ПО сервера NetCast.
- 4. Удалите ПО Системы версии 2.8, за исключением ПО ключей VOCORD. Удалите папку установки ПО **Tahion** NetScaleIPHelper.
- 5. Перезагрузите компьютеры.
- 6. Установите ПО **Tahion Core** версии 3.0. При установке необходимо сохранить прежние конфигурационные данные и базу данных, для этого в окне **Подключение существующей базы данных** следует выбрать **Нет, использовать прежнюю базу данных и конфигурационные файлы сервера**.

- 7. Остановите все службы центрального сервера: VTObjectBusSrv, VTEventLogServer, VTVideoWallProxy, VTHierarchicalCore (последняя служба может отсутствовать).
- 8. Проведите конвертирование базы данных следующим образом:
  - a. запустите на центральном сервере утилиту **SQL Server Management Studio**. Запуск должен производиться пользователем с правами администратора операционной системы или от имени администратора. Подключитесь к SQL-серверу;
  - b. в окне SQL Server Management Studio с помощью меню File откройте файл SQL-скрипта Update\_2\_8\_to\_3\_0.sql. Этот файл находится на центральном сервере в папке установки ПО Tahion Core, в подпапке Update\Tahion2.8 (по умолчанию Program Files\VOCORD\VOCORD Tahion Core\Update\Tahion2.8 на системном диске);
  - с. Запустите на выполнение загруженный скрипт. После завершения выполнения скрипта закройте SQL Server Management Studio.
- 9. Запустите службы центрального сервера, остановленные ранее (см. п. 7 (стр. 5)).
- 10. Установите остальное ПО системы версии 3.0. Серверное ПО устанавливайте в прежние папки, названия которых были записаны при выполнении пункта 1 (стр. 4). Когда (и если) будете устанавливать ПО сервера статистики Tahion RoadStat Server, сохраните прежние конфигурационные данные и базу данных, для этого в окне Подключение существующей базы данных выберите Нет, использовать прежнюю базу данных и конфигурационные файлы сервера (далее в процессе установки нужно будет указать параметры подключения сервера статистики к центральному серверу).
- 11. Остановите службы серверов:
  - VTObjectBusSrv, VTEventLogServer, VTVideoWallProxy, VTHierarchicalCore (последняя служба может отсутствовать) на центральном сервере;
  - VTArchiveService на сервере архивации;
  - VTNetScaleService на сервере NetScale;
  - VTNetScaleIPService на сервере NetScaleIP;
  - VTNetScaleVEService на видеосервере VE16;
  - VTVideoAnalytics на сервере видеоанализа;
  - VTTrafficAnalysisWinService на сервере статистики;
  - VTRTPStreamerService (Vocord RTSP Streamer) и VTRTMPStreamerService (Vocord RTMP Streamer) на сервере NetCast.
- 12. На серверах архивации, NetScaleIP, NetScale, NetScaleVE, сервере видеоанализа, сервере статистики, сервере NetCast: замените конфигурационные файлы в папках установки ПО автоматически сформированными файлами \*.backup, для чего удалите из названий файлов части **.backup** (на сервере статистики файлов \*.backup может не быть).
- 13. На сервере видеоанализа: если были сохранены уникальные бинарные файлы (см. п. 2 (*стр. 4*)), то добавьте в папку установки ПО сервера видеоанализа предварительно сохраненные бинарные файлы следующим образом:
  - a. если была скопирована папка Detector Data, то добавьте СОДЕРЖИМОЕ этой папки к содержимому одноименной папки, которая по умолчанию располагается по следующему пути: Program Files\VOCORD\VOCORD Tahion VideoAnalytics\Detector Data или Program Files (X86)\VOCORD\VOCORD Tahion VideoAnalytics\Detector Data на системном диске;

- b. если была скопирована другая папка (папки), то добавьте эти папки целиком в папку установки ПО сервера видеоанализа (по умолчанию Program Files\VOCORD\VOCORD Tahion VideoAnalytics или Program Files (X86)\VOCORD\VOCORD Tahion VideoAnalytics на системном диске).
- 14. На сервере NetCast: если был предварительно сохранен файл **flvplayback.lua** (см. п. *3 (стр. 4)*), то замените им вновь установленный одноименный файл в папке установки ПО сервера NetCast.
- 15. Запустите службы серверов Системы (см. п. 11 (стр. 5)).

#### Результат обновления ПО

В результате проведенных действий будет получена работоспособная система VOCORD Tahion версии 3.0, сконфигурированная так же, как и до обновления ПО. Проверка конфигурации осуществляется с помощью приложения **VOCORD.Admin**.

Должны быть сохранены:

- имена, IP-адреса и настройки используемых серверов (NetScale, NetScaleIP, видеосерверов VE16, серверов архивации, серверов видеоанализа, путь к базе данных сервера статистики);
- настройки видеосерверов Avantpost;
- список видеосерверов Avantpost, подключенных к серверам NetScale;
- IP-камеры и их настройки;
- список IP-камер, подключенных к серверам NetScaleIP;
- списки и параметры камер (каналов) для постоянной записи и репликации на серверах архивации;
- настройки каналов на видеосерверах VE16;
- задания на запись;
- поворотные камеры и их настройки;
- настройки анализируемых каналов и детекторов на серверах видеоанализа;
- схема видеостены.

Конфигурационный файл сервера NetCast **flvplayback.lua** содержит настройки последней трансляции. Возможно, его придется изменить для настройки новой трансляции.